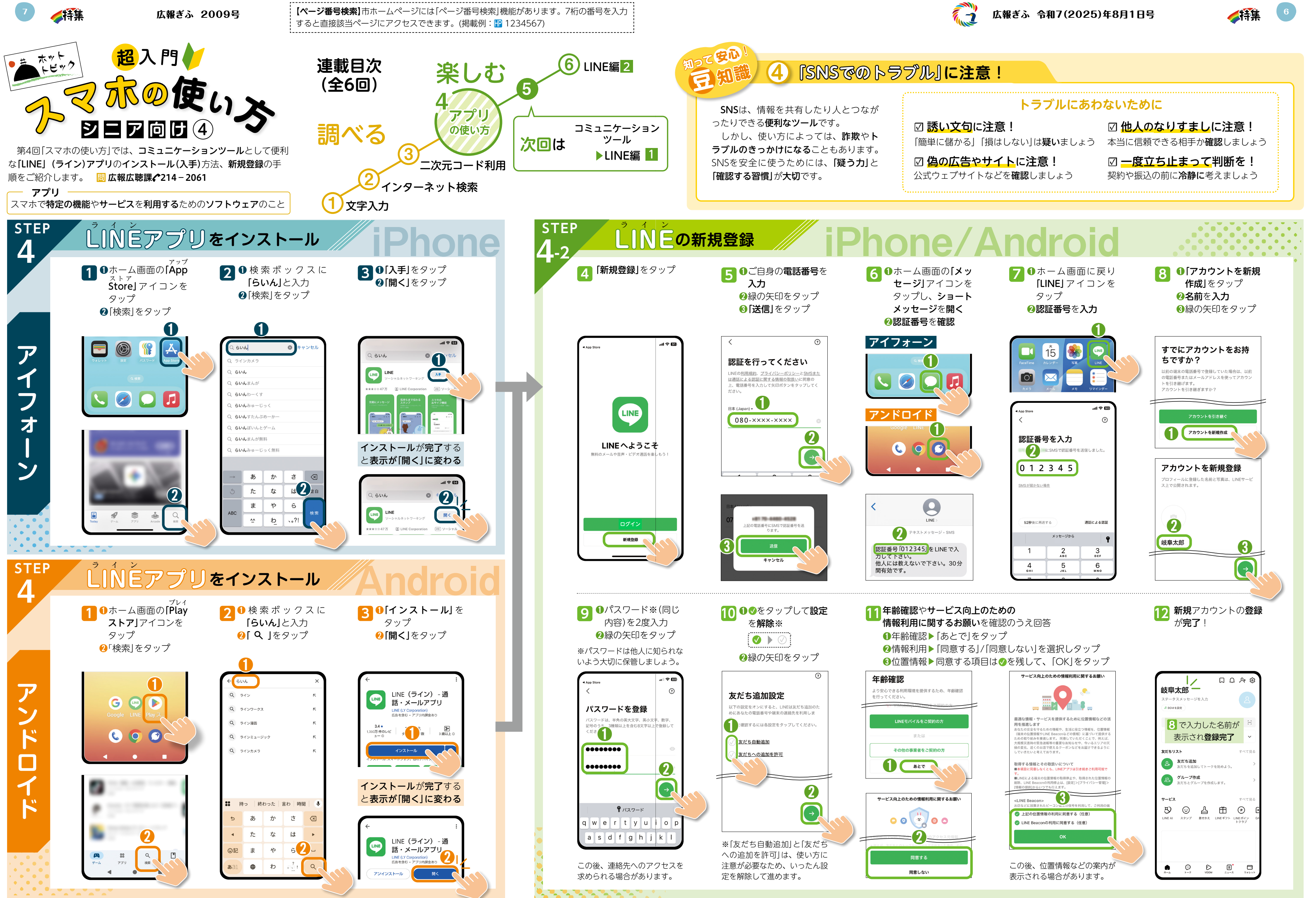

※機種やOSのバージョン、設定などによって画面の表示内容が異なる場合があります。記載の製品、アプリ、サービスなどは固有の商品名または商標です。国事業「デジタル活用支援推進事業」標準教材を元に岐阜市が編集しました。

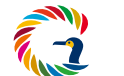

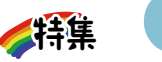